Inwentarz VULCAN

## Jak uzupełnić luki w numerach inwentarzowych majątku?

VULCAN

Na skutek usuwania i zmieniania majątku lub dokumentów w programie Inwentarz VULCAN mogą powstać luki w numerach inwentarzowych majątku i można je wykorzystać w taki sposób aby tych luk nie było. W poniżej poradzie zostało pokazane w jaki sposób to zrobić.

1. Poniższy zrzut obrazuje przykład takiej luki, czyli brakujące 5 numerów inwentarzowych **101**, **102**, **103**, **104 i 105**.

| Konfiguracja         | Majątek Ruch m | nająt | tku      | Po         | moc                         |                |                             |           |                                |                                        |                    |                 |              |                |      |                                                             |
|----------------------|----------------|-------|----------|------------|-----------------------------|----------------|-----------------------------|-----------|--------------------------------|----------------------------------------|--------------------|-----------------|--------------|----------------|------|-------------------------------------------------------------|
| ¥.                   | <b>.</b>       |       |          |            |                             | Jednostka:     | test5                       |           |                                | ×                                      |                    |                 |              |                |      |                                                             |
| Kartoteka<br>majątku | Inwentaryzacja | w     | ywie     | szki       | Import                      |                |                             |           |                                |                                        |                    |                 |              |                |      |                                                             |
| (wszystko)           |                | ~     | Wp       | isz, I     | by wyszuka                  | 5              | Bez g                       | rupowania |                                | ✓ Filtr                                | uj 🕂 Dodaj         | Operacje o      | lo zaznaczon | ych 🗸 🛛 Drukuj | }    |                                                             |
| Bieżące              |                |       | <b>N</b> |            | Kod<br>składnika<br>majątku | Nr<br>inwentar | Nr w<br>systemie<br>zewnętr | Nazwa     | Rodzaj<br>składnika<br>majątku | Typ<br>składnika<br>majątku            | Jednostka<br>miary | Nr<br>fabryczny | Ilość        | Wartość        | Opis | Księga<br>inwentar P                                        |
| Carlikwidowar        | ne             |       |          |            |                             |                |                             |           |                                | . ,                                    |                    |                 |              |                |      | 013                                                         |
|                      |                |       |          | <u>•</u>   | test5/00                    | <u>99</u>      |                             | Krzesło   | (PŚT)<br>Meble i<br>dywany     | Pozostałe<br>środki<br>trwałe<br>(PŚT) | szt                |                 | 1            | 20,00          |      | PŚT -<br>Księga -<br>Pozostałe<br>środki<br>trwałe -<br>013 |
|                      |                |       |          | <u>~1</u>  | test5/00                    | <u>100</u>     |                             | Krzesło   | (PŚT)<br>Meble i<br>dywany     | Pozostałe<br>środki<br>trwałe<br>(PŚT) | szt                |                 | 1            | 20,00          |      | PŚT -<br>Księga -<br>Pozostałe<br>środki<br>trwałe -<br>013 |
|                      |                |       |          | <u>-</u>   | test5/00                    | <u>106</u>     |                             | Krzesło   | (PŚT)<br>Meble i<br>dywany     | Pozostałe<br>środki<br>trwałe<br>(PŚT) | szt                |                 | 1            | 20,00          |      | PŚT -<br>Księga -<br>Pozostałe<br>środki<br>trwałe -<br>013 |
|                      |                |       |          | 1          | test5/00                    | <u>107</u>     |                             | Krzesło   | (PŚT)<br>Meble i<br>dywany     | Pozostałe<br>środki<br>trwałe<br>(PŚT) | szt                |                 | 1            | 20,00          |      | PŚT -<br>Księga -<br>Pozostałe<br>środki<br>trwałe -<br>013 |
| à                    |                |       |          | <u>•</u> 1 | test5/00                    | <u>108</u>     |                             | Krzesło   | (PŚT)<br>Meble i<br>dywany     | Pozostałe<br>środki<br>trwałe<br>(PŚT) | szt                |                 | 1            | 20,00          |      | PŚT -<br>Księga -<br>Pozostałe<br>środki<br>trwałe -<br>013 |
|                      |                |       |          | <u>•</u>   | test5/00                    | <u>109</u>     |                             | Krzesło   | (PŚT)<br>Meble i<br>dywany     | Pozostałe<br>środki<br>trwałe<br>(PŚT) | szt                |                 | 1            | 20,00          |      | PŚT -<br>Księga -<br>Pozostałe<br>środki<br>trwałe -        |
|                      |                |       |          |            | 210                         | 210            |                             |           |                                |                                        |                    |                 | 210          | 4 100,00       |      | 1 1                                                         |

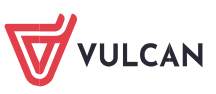

 W celu wykorzystania tych numerów należy dodać majątek poprzez zakładkę Majątek > Kartoteka majtku. Następnie należy kliknąć na składnik który chcemy dodać (z lewej strony na drzewie) a następnie Dodaj.

|                                     |                                                                                                    | Jednostka:             | test5                        | ~                     |                                                   |                                                                                |                                                                                                    |
|-------------------------------------|----------------------------------------------------------------------------------------------------|------------------------|------------------------------|-----------------------|---------------------------------------------------|--------------------------------------------------------------------------------|----------------------------------------------------------------------------------------------------|
| Kartoteka<br>majątku Inwentaryzacja | Wywieszki                                                                                                    | Import                 |                              |                       |                                                   |                                                                                |                                                                                                    |
| szystko)                            | ~                                                                                                    |                        |                              |                       |                                                   |                                                                                |                                                                                                    |
| 🖂 Bieżące                           | Dane p                                                                                                    | oodstawowe             |                              |                       |                                                   |                                                                                |                                                                                                    |
| 🗄 🚰 Krzesło                         | d skł                                                                                                    | ładnika majątku:       | test5/00                     | 001                   |                                                   |                                                                                |                                                                                                    |
| Nowe Wrach                          | Nazwa:                                                                                                    |                        | Krzesło                      |                       |                                                   |                                                                                |                                                                                                    |
| Zlikwidowar Kizesio                 | Rodzaj                                                                                                    | składnika majątku:     | (PŚT) M                      | eble i dywany         |                                                   |                                                                                |                                                                                                    |
|                                     | Typ skł                                                                                                    | adnika majątku:        | Pozostał                     | e środki trwałe (PŚT) |                                                   |                                                                                |                                                                                                    |
|                                     | Jednost                                                                                                    | tka miary:             | szt                          |                       |                                                   |                                                                                |                                                                                                    |
|                                     | KST:                                                                                                    |                        |                              |                       |                                                   |                                                                                |                                                                                                    |
|                                     | Dane i                                                                                                    | nwentrepowe            |                              |                       |                                                   |                                                                                |                                                                                                    |
|                                     |                                                                                                    | -12                    |                              |                       |                                                   |                                                                                |                                                                                                    |
|                                     | 🕂 Dod                                                                                                    | laj 2                  |                              |                       |                                                   |                                                                                | 1                                                                                                    |
|                                     | 🕂 Dod                                                                                                    | 2<br>Nr inwentarzowy   | Nr w systemi<br>zewnętrznym  | e Nr fabryczny        | Ilość                                             | Bieżąca wartość                                                                | Ks                                                                                                    |
|                                     | + Dod                                                                                                    | laj<br>Nr inwentarzowy | Nr w systemio<br>zewnętrznym | e Nr fabryczny        | Ilość                                             | Bieżąca wartość<br>20,00                                                       | Ksi<br>PŚT -<br>środk                                                                                          |
|                                     | ➡ Dod ♥Ⅱ 1 ♥Ⅱ 2                                                                                                    | aj<br>Nr inwentarzowy  | Nr w systemi<br>zewnętrznym  | P Nr fabryczny        | Ilość<br>1<br>1                                   | Bieżąca wartość<br>20,00<br>20,00                                              | Ksi<br>PŚT -<br>środk<br>PŚT -<br>środk                                                                        |
|                                     | <ul> <li>➡ Dod</li> <li>➡ 1</li> <li>➡ 2</li> <li>➡ 3</li> </ul>                                                                                                    | taj<br>Nr inwentarzowy | Nr w systemi<br>zewnętrznym  | e Nr fabryczny        | 1105ć<br>1<br>1<br>1                              | Bieżąca wartość<br>20,00<br>20,00<br>20,00                                     | Ksie<br>PŚT -<br>środk<br>PŚT -<br>środk<br>PŚT -<br>środk                                                     |
|                                     | ▶ Dod     1     1     1     1     1     1     1     1     1     1     1     1     1     1     1     1     1     1     1     1     1     1     1     1     1     1     1     1     1     1     1     1     1     1     1     1     1     1     1     1     1     1     1     1     1     1     1     1     1     1     1     1     1     1     1     1     1     1     1     1     1     1     1     1     1     1     1     1     1     1     1     1     1     1     1     1     1     1     1     1     1     1     1     1     1     1     1     1     1     1     1     1     1     1     1     1     1     1     1     1     1     1     1     1     1     1     1     1     1     1     1     1     1     1     1     1     1     1     1     1     1     1     1     1     1     1     1     1     1     1     1     1     1     1     1     1     1     1     1     1     1     1     1     1     1     1     1     1     1     1     1     1     1     1     1     1     1     1     1     1     1     1     1     1     1     1     1     1     1     1     1     1     1     1     1     1     1     1     1     1     1     1     1     1     1     1     1     1     1     1     1     1     1     1     1     1     1     1     1     1     1     1     1     1     1     1     1     1     1     1     1     1     1     1     1     1     1     1     1     1     1     1     1     1     1     1     1     1     1     1     1     1     1     1     1     1     1     1     1     1     1     1     1     1     1     1     1     1     1     1     1     1     1     1     1     1     1     1     1     1     1     1     1     1     1     1     1     1     1     1     1     1     1     1     1     1     1     1     1     1     1     1     1     1     1     1     1     1     1     1     1     1     1     1     1     1     1     1     1     1     1     1     1     1     1     1     1     1     1     1     1     1     1     1     1     1     1     1     1     1     1     1     1     1     1     1     1     1     1     1     1     1     1     1     1     1     1     1     1 | iaj<br>Nr inwentarzowy | Nr w systemi<br>zewnętrznym  | P Nr fabryczny        | 1106ć<br>1<br>1<br>1<br>1                         | Bieżąca wartość<br>20,00<br>20,00<br>20,00<br>20,00                            | Ksi<br>PŚT -<br>środk<br>PŚT -<br>środk<br>PŚT -<br>środk                                                      |
|                                     | ▶ Dod     1     1     1     1     1     1     1     1     1     1     1     1     1     1     1     1     1     1     1     1     1     1     1     1     1     1     1     1     1     1     1     1     1     1     1     1     1     1     1     1     1     1     1     1     1     1     1     1     1     1     1     1     1     1     1     1     1     1     1     1     1     1     1     1     1     1     1     1     1     1     1     1     1     1     1     1     1     1     1     1     1     1     1     1     1     1     1     1     1     1     1     1     1     1     1     1     1     1     1     1     1     1     1     1     1     1     1     1     1     1     1     1     1     1     1     1     1     1     1     1     1     1     1     1     1     1     1     1     1     1     1     1     1     1     1     1     1     1     1     1     1     1     1     1     1     1     1     1     1     1     1     1     1     1     1     1     1     1     1     1     1     1     1     1     1     1     1     1     1     1     1     1     1     1     1     1     1     1     1     1     1     1     1     1     1     1     1     1     1     1     1     1     1     1     1     1     1     1     1     1     1     1     1     1     1     1     1     1     1     1     1     1     1     1     1     1     1     1     1     1     1     1     1     1     1     1     1     1     1     1     1     1     1     1     1     1     1     1     1     1     1     1     1     1     1     1     1     1     1     1     1     1     1     1     1     1     1     1     1     1     1     1     1     1     1     1     1     1     1     1     1     1     1     1     1     1     1     1     1     1     1     1     1     1     1     1     1     1     1     1     1     1     1     1     1     1     1     1     1     1     1     1     1     1     1     1     1     1     1     1     1     1     1     1     1     1     1     1     1     1     1     1     1     1     1     1     1     1     1     1     1     1     1     1     1     1     1     1     1 | laj<br>Nr inwentarzowy | Nr w systemi<br>zewnętrznym  | P Nr fabryczny        | 1105ć<br>1<br>1<br>1<br>1<br>1<br>1               | Bieżąca wartość<br>20,00<br>20,00<br>20,00<br>20,00<br>20,00                   | Ksi<br>PŚT -<br>środk<br>PŚT -<br>środk<br>PŚT -<br>środk<br>PŚT -<br>środk                                    |
|                                     | ★ Dod     ↓     ↓     ↓     ↓     ↓     ↓     ↓     ↓     ↓     ↓     ↓     ↓     ↓     ↓     ↓     ↓     ↓     ↓     ↓     ↓     ↓     ↓     ↓     ↓     ↓     ↓     ↓     ↓     ↓     ↓     ↓     ↓     ↓     ↓     ↓     ↓     ↓     ↓     ↓     ↓     ↓     ↓     ↓     ↓     ↓     ↓     ↓     ↓     ↓     ↓     ↓     ↓     ↓     ↓     ↓     ↓     ↓     ↓     ↓     ↓     ↓     ↓     ↓     ↓     ↓     ↓     ↓     ↓     ↓     ↓     ↓     ↓     ↓     ↓     ↓     ↓     ↓     ↓     ↓     ↓     ↓     ↓     ↓     ↓     ↓     ↓     ↓     ↓     ↓     ↓     ↓     ↓     ↓     ↓     ↓     ↓     ↓     ↓     ↓     ↓     ↓     ↓     ↓     ↓     ↓     ↓     ↓     ↓     ↓     ↓     ↓     ↓     ↓     ↓     ↓     ↓     ↓     ↓     ↓     ↓     ↓     ↓     ↓     ↓     ↓     ↓     ↓     ↓     ↓     ↓     ↓     ↓     ↓     ↓     ↓     ↓     ↓     ↓     ↓     ↓     ↓     ↓     ↓     ↓     ↓     ↓     ↓     ↓     ↓     ↓     ↓     ↓     ↓     ↓     ↓     ↓     ↓     ↓     ↓     ↓     ↓     ↓     ↓     ↓     ↓     ↓     ↓     ↓     ↓     ↓     ↓     ↓     ↓     ↓     ↓     ↓     ↓     ↓     ↓     ↓     ↓     ↓     ↓     ↓     ↓     ↓     ↓     ↓     ↓     ↓     ↓     ↓     ↓     ↓     ↓     ↓     ↓     ↓     ↓     ↓     ↓     ↓     ↓     ↓     ↓     ↓     ↓     ↓     ↓     ↓     ↓     ↓     ↓     ↓     ↓     ↓     ↓     ↓     ↓     ↓     ↓     ↓     ↓     ↓     ↓     ↓     ↓     ↓     ↓     ↓     ↓     ↓     ↓     ↓     ↓     ↓     ↓     ↓     ↓     ↓     ↓     ↓     ↓     ↓     ↓     ↓     ↓     ↓     ↓     ↓     ↓     ↓     ↓     ↓     ↓     ↓     ↓     ↓     ↓     ↓     ↓     ↓     ↓     ↓     ↓     ↓     ↓     ↓     ↓     ↓     ↓     ↓     ↓     ↓     ↓     ↓     ↓     ↓     ↓     ↓     ↓     ↓     ↓     ↓     ↓     ↓     ↓     ↓     ↓     ↓     ↓     ↓     ↓     ↓     ↓     ↓     ↓     ↓     ↓     ↓     ↓     ↓     ↓     ↓     ↓     ↓     ↓     ↓     ↓     ↓     ↓     ↓     ↓     ↓     ↓     ↓     ↓     ↓     ↓     ↓     ↓     ↓     ↓     ↓     ↓     ↓     ↓     ↓     ↓     ↓     ↓     ↓     ↓     ↓     ↓     ↓     ↓     ↓     ↓ | iaj<br>Nr inwentarzowy | Nr w systemi<br>zewnętrznym  | P Nr fabryczny        | 1105ć<br>1<br>1<br>1<br>1<br>1<br>1<br>1<br>1     | Bieżąca wartość<br>20,00<br>20,00<br>20,00<br>20,00<br>20,00<br>20,00          | Ks<br>PŚT -<br>środk<br>PŚT -<br>środk<br>PŚT -<br>środk<br>PŚT -<br>środk<br>PŚT -<br>środk                   |
|                                     | Dod     1     1     2     1     2     1     2     1     2     1     2     1     5     5     5     5     6     5     7                                                                                                    | laj<br>Nr inwentarzowy | Nr w systemi<br>zewnętrznym  | P Nr fabryczny        | 105ć<br>1<br>1<br>1<br>1<br>1<br>1<br>1<br>1<br>1 | Bieżąca wartość<br>20,00<br>20,00<br>20,00<br>20,00<br>20,00<br>20,00<br>20,00 | Ks<br>PST -<br>Środk<br>PST -<br>Środk<br>PST -<br>Środk<br>PST -<br>Środk<br>PST -<br>Środk<br>PST -<br>Środk |

 W kolejnym oknie widoczne są parametry do uzupełnienia, nas interesuje kolumna Numer własny – tutaj należy wpisać numer który jest dostępny, bo został usunięty ale jest dostępny w "puli" numerów.

|   |   | Wzorzec<br>numeracji | Przewidywany<br>numer | Numer własny | Nr w systemie<br>zewnętrznym | Nr fabryczny | Opis | Bieżąca<br>wartość | Księg<br>inwentar |
|---|---|----------------------|-----------------------|--------------|------------------------------|--------------|------|--------------------|-------------------|
| 1 | - | Nr<br>inwentarzowy   | 216                   | 101          |                              |              |      | 10,00              | ) Brak            |
|   |   |                      |                       |              |                              |              |      |                    |                   |
|   |   |                      |                       |              |                              |              |      |                    |                   |
|   |   |                      |                       |              |                              |              |      |                    |                   |
|   |   |                      |                       |              |                              |              |      |                    |                   |
|   |   |                      |                       |              |                              |              |      |                    |                   |
|   |   |                      |                       |              |                              |              |      |                    |                   |

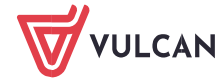

Jak uzupełnić luki w numerach inwentarzowych majątku?

W tym przypadku został wpisany numer "101" ponieważ wiemy, że taki jest dostępny i taki numer zostanie nadany dla majątku.

## WAŻNE!

Jeśli jest ustalony bardziej skomplikowany wzorzec np. *CUW/2021/numer kolejny* to musimy wpisać cały numer – taki który został ustalony we wzorcu czyli *CUW/2021/101*.

## Następnie klikamy Zapisz.

| ISZ, DY I | Vyszukac             | -                     | wstaw nowy wiersz |                              |              |      |                    |                                                |
|-----------|----------------------|-----------------------|-------------------|------------------------------|--------------|------|--------------------|------------------------------------------------|
|           | Wzorzec<br>numeracji | Przewidywany<br>numer | Numer własny      | Nr w systemie<br>zewnętrznym | Nr fabryczny | Opis | Bieżąca<br>wartość | Księga<br>inwentarzo                           |
| 1 -       | Nr<br>inwentarzowy   | 216                   | 101               |                              |              |      | 10,00              | PŚT - Księg<br>Pozostałe<br>środki trwa<br>013 |
|           |                      |                       |                   |                              |              |      |                    |                                                |
|           |                      |                       |                   |                              |              |      |                    |                                                |
|           |                      |                       |                   |                              |              |      |                    |                                                |
|           |                      |                       |                   |                              |              |      |                    |                                                |
|           |                      |                       |                   |                              |              |      |                    |                                                |

4. Nowy majątek pojawił nam się w drzewie w folderze **Nowe**. Teraz aby finalnie znalazł się on w majątku **Bieżącym** należy dodać do niego przychód. W tym celu wybieramy go na liście i zaznaczamy checkbox – ptaszka a następnie **Operację dla zaznaczonych > Dodaj przychód.** 

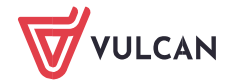

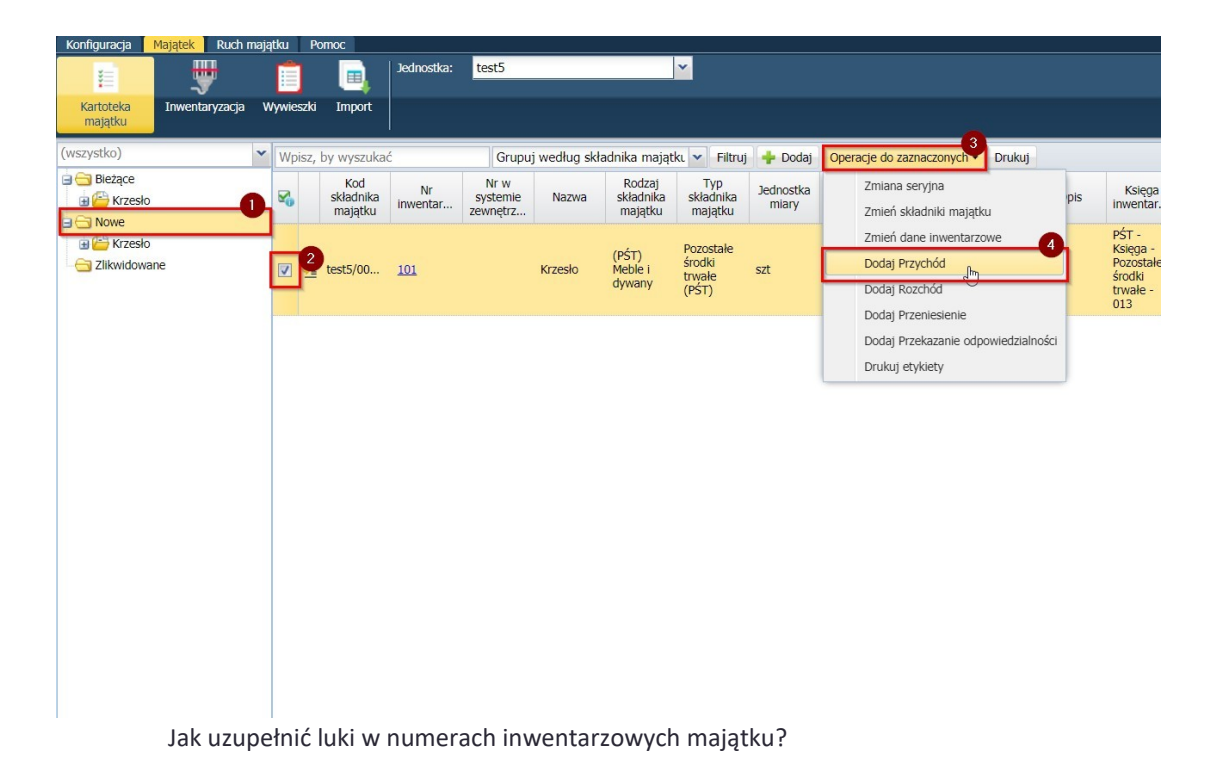

## 5. Uzupełniamy wszystkie dane i klikamy Zapisz.

| zorzec numeracji: *   | Przychód  |                   | ×                  | Data wystawienia: * | 2021-08-30          |     |         |       |         | L    |
|-----------------------|-----------|-------------------|--------------------|---------------------|---------------------|-----|---------|-------|---------|------|
| zewidywany numer:     | test5/PW/ | 2021/5            |                    | Data operacji: *    | 2021-08-30          |     |         |       |         | 0    |
| umer własny:          |           |                   |                    |                     |                     |     |         |       |         |      |
| ategoria przychodu: * | zakup     |                   | ~                  |                     |                     |     |         |       |         |      |
| Vpisz, by wyszukać    |           | Wstaw nowy wiersz |                    |                     |                     |     |         |       |         |      |
| Składnik i            | najątku   | Nr inwentarzowy   | Nr w systemie zewn | Nr fabryczny        | Księga inwentarzowa | KŚT | Jednost | Ilość | Cena je | Wart |
| 1 - (0505/00001       | 101       |                   |                    |                     |                     |     | szt     | 1     | 10,00   | 1    |
|                       | 101       |                   |                    |                     |                     |     | szt     | 1     | 10,00   | 1    |
| pis:                  |           |                   |                    | 1                   | Ça                  |     | szt     | 1     | 10,00   | 1    |

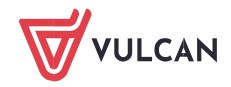